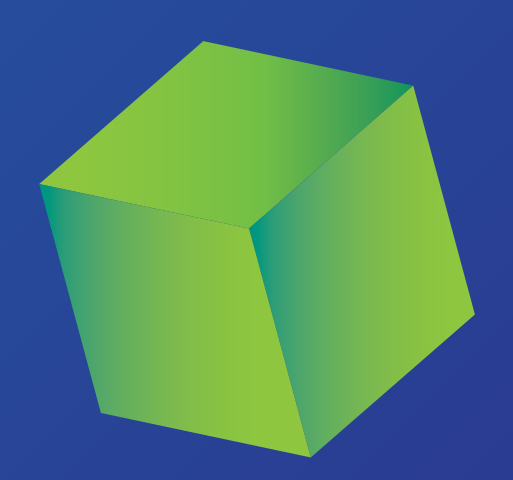

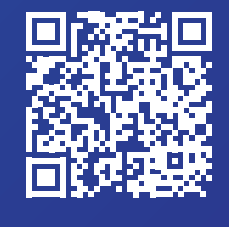

להדרכה המקוונת

# מדריך למשתמש תקצוב ממערכת מית״ר

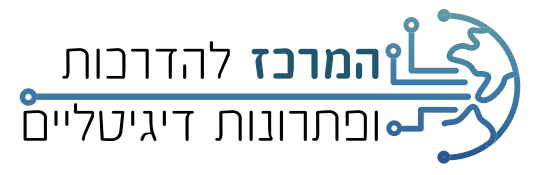

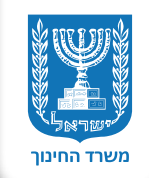

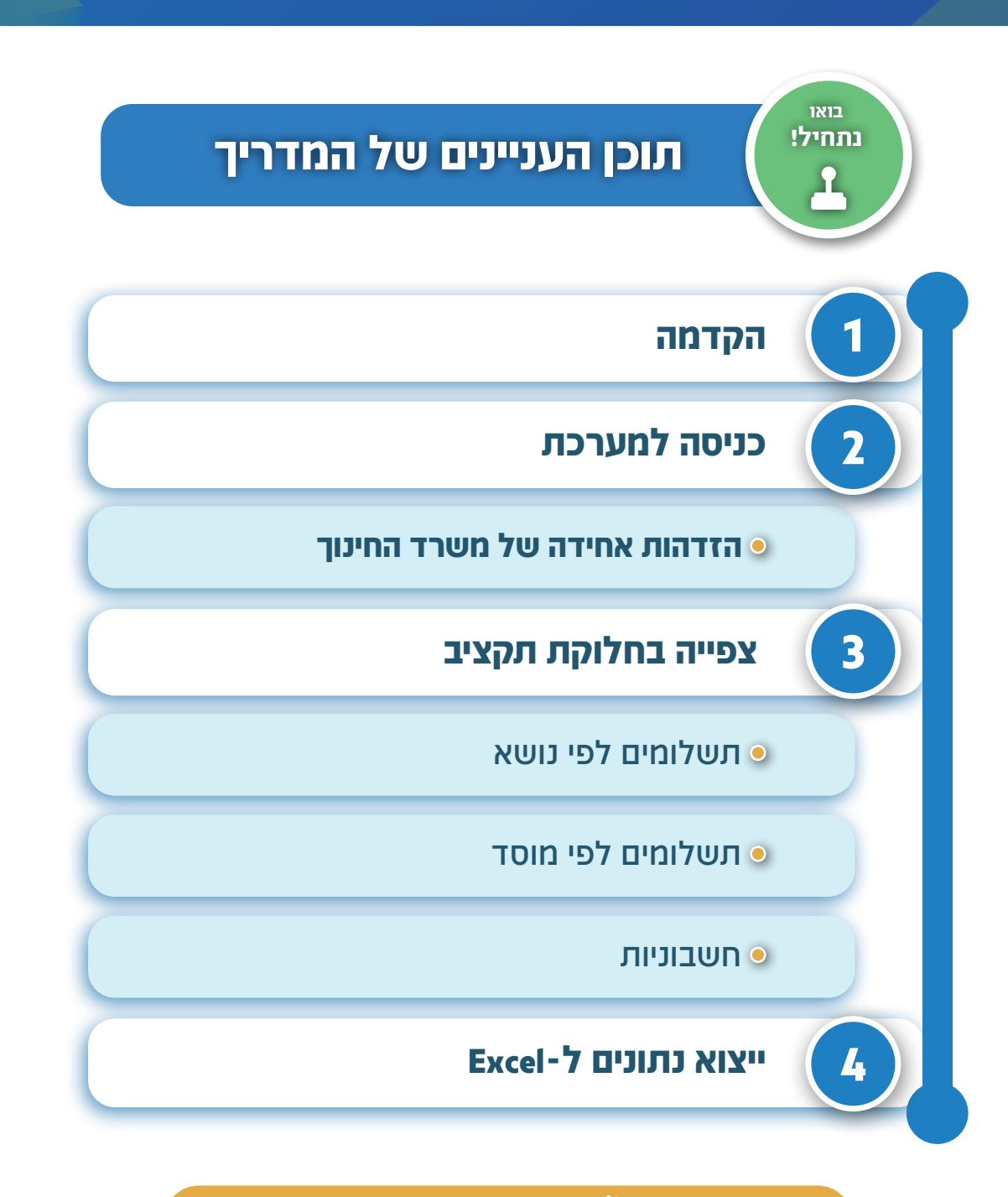

### טיפ של אלופים! 🍟

לחצו על השלב בתוכן העניינים למעבר לעמוד הרלוונטי לחצו על סימן הבית 🏠 שבראשי העמודים כדי לחזור לתוכן העניינים

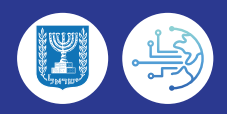

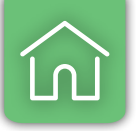

## הקדמה

1

מערכת מית"ר מספקת מידע על התשלומים שמשרד החינוך מעביר לבתי ספר, לרשויות ולבעלויות חינוך.

יתרונותיה הם ממשק נוח וידודתי המאפשר לראות את התקצוב בשקיפות מלאה, הן ברמת המוטב והן ברמת המוסד, אפשרויות לסינון לפי נושאים תקציביים או לפי מוסדות מסוימים וצפייה בחשבוניות.

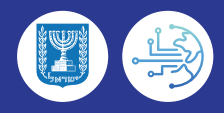

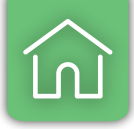

## כניסה למערכת

2

#### **ו.** הקלידו בשורת החיפוש בדפדפן **פורטל רשויות ובעלויות** ובחרו **בקישור הראשון**

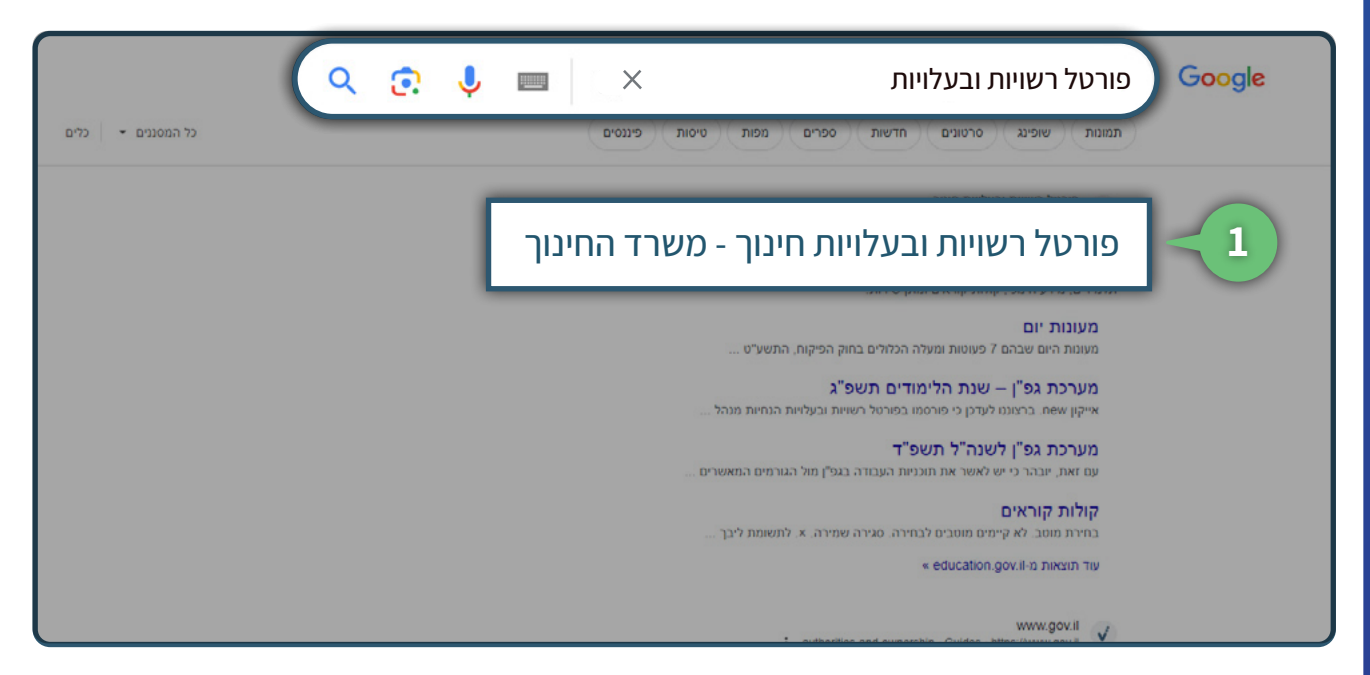

#### **ב.** לחצו על **תקציב**

#### **בחרו בתקצוב ממערכת מית״ר**.

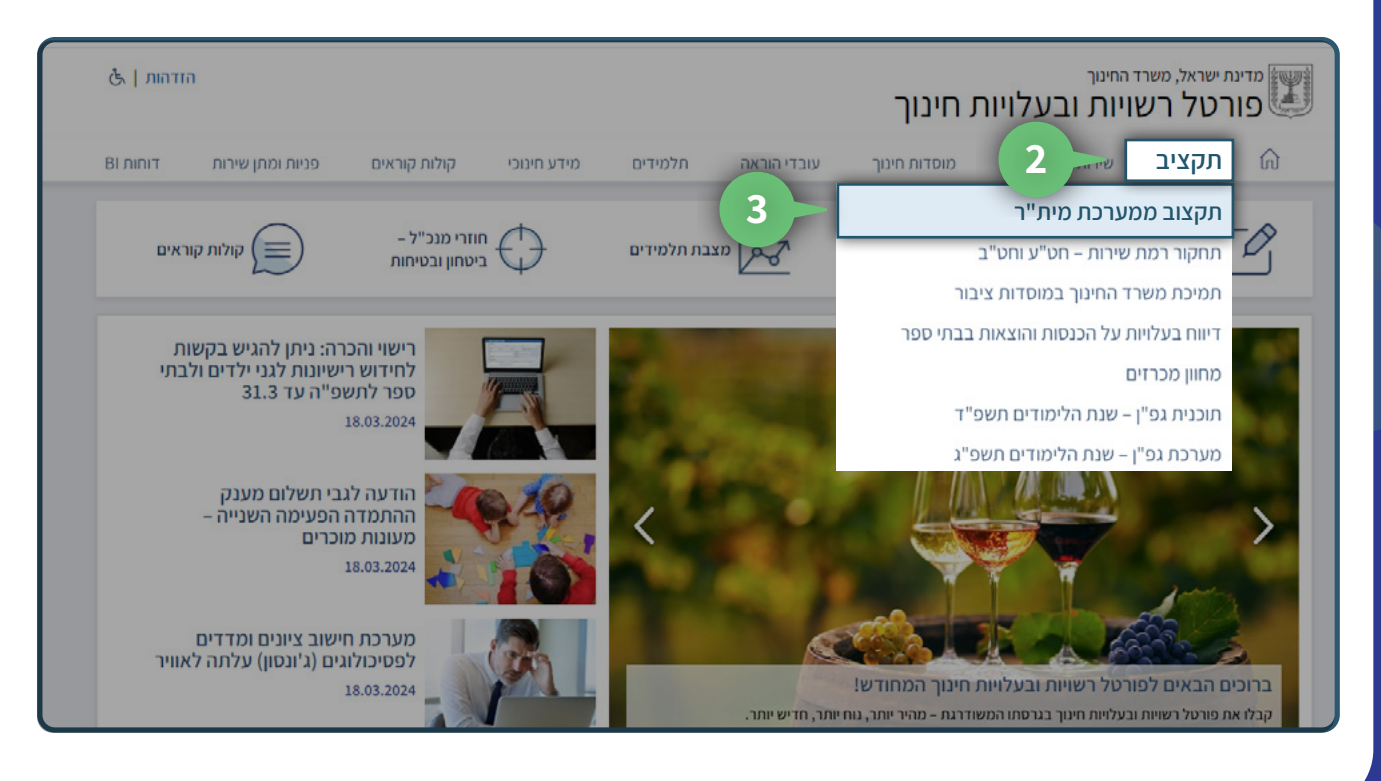

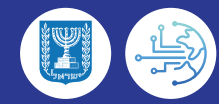

## **4.** לחצו על **הזדהות**

| הזדהות   &     |                             |                                        |                                                 |                                                           |                                                                           | ת חינוך                                                                | <sup>החינוך</sup><br>ויות ובעלויור | ז ישראל, משרז<br>ר <b>טל רש</b>             | מדינו                            |
|----------------|-----------------------------|----------------------------------------|-------------------------------------------------|-----------------------------------------------------------|---------------------------------------------------------------------------|------------------------------------------------------------------------|------------------------------------|---------------------------------------------|----------------------------------|
| דוחות BI       | פניות ומתן שירות            | קולות קוראים                           | מידע חינוכי                                     | תלמידים                                                   | עובדי הוראה                                                               | מוסדות חינוך                                                           | שירותים רשותיים                    | תקציב                                       | ŵ                                |
|                |                             |                                        |                                                 |                                                           |                                                                           |                                                                        | ב 🔹 תקצוב ממערכת מית"ר             | ויות חינוך 🔹 תקציו                          | פורטל רשויות ובעלו               |
|                |                             |                                        |                                                 |                                                           | ז מית"ר                                                                   | נקצוב ממערכו                                                           | n                                  |                                             | מערכות                           |
|                | ובר                         | ר עליך להתח                            | ותאם עבורן                                      | ות בתוכן מ                                                | על מנת לצפ                                                                |                                                                        | r                                  | מערכת מית"                                  |                                  |
|                |                             | (                                      | זדהות                                           | 'n                                                        |                                                                           |                                                                        |                                    |                                             | קישורים                          |
|                | -                           | מערכת מרכבה<br>ומים לעובדי הוראה<br>ו. | ורא כחינוך הרשמי, ט<br>ו, כגון תשלו<br>תוספתיים | רמות: שכר עובדי ה<br>שעל המדינה להער<br>כגון שרתים ומזכיו | ידות חינוך בכמה פלטפו<br>7 שבה כלולות הקצבות י<br>לומים על שירותי היקף, י | שרד החינוך מתקצב מוס<br>וערכת תשלומים מאוחדו<br>אינם בחינוך הרשמי ותשי | תקציב<br>יות לשנה"ל מ<br>וכ        | ת משרד החינוך ב<br>זמקומיות והבעלו<br>2021) | השתתפוח<br>הרשויות ה<br>תשפ"א (1 |
| 5              |                             | כם לסנן לפי                            | ווב האחרון. באפשרות                             | יש הנוכחי לפי החיש<br>בחשבוניות.                          | ים ממערכת מית"ר לחוז<br>וסדות מסוימים ולצפות                              | אן תוכלו לצפות בתשלומי<br>שאים תקציביים או לפי מ                       | ג בחטיבה<br>ד כז<br>נו             | וקצאת המוחזקור<br>- עדכונים לתשפ"           | המודל לה<br>העליונה –            |
|                |                             |                                        |                                                 | מ) ומית"ר                                                 | ו המאוחדת (מת'                                                            | וערכת התשלומים                                                         | o                                  | אתר                                         | תמיכה בא                         |
|                |                             | ז לתשלום על פי<br>צלטפורמות חישוב      | א (מספר) מייצג נושא<br>ויה ממספר מודלים (כ      | ' נושאים. כל קוד נוש<br>דים לו. המערכת בנ                 | דת מורכבת מקודים של<br>ים וידועים מראש המיוח                              | ערכת התשלומים המאוח<br>ריטריונים ותבחינים קבוע                         | ק                                  | <i>ו</i> פנייה                              | חחיתם רצי                        |
| בין שכבות גיל, | עיפים. בנגררת ניתן להבחין ו | ן תתי-נושאים או תתי-ט                  | ם קיימות נגררות, שה                             | יים. בחלק מהנושאי                                         | הנושאים לפי אופי הנושי                                                    | שלום), שבהם משו <i>רמי</i> ם ו<br>עריף, מגזר וכדומה.                   | л<br>л                             | רשאות                                       | מתן הר                           |

## <u>הזדהות אחידה של משרד החינוך •</u>

- בחרו באפשרות הרצויה:
- **5.** הקלידו את מספר תעודת הזהות שלכם ולחצו על **שלחו קוד לנייד שלי**
- 2 אם מספר הטלפון שמופיע במערכת שגוי, יש להתקשר למוקד התמיכה 6552\* שלוחה 🖄
  - **6.** הקלידו קוד משתמש וסיסמה ולחצו על **כניסה**

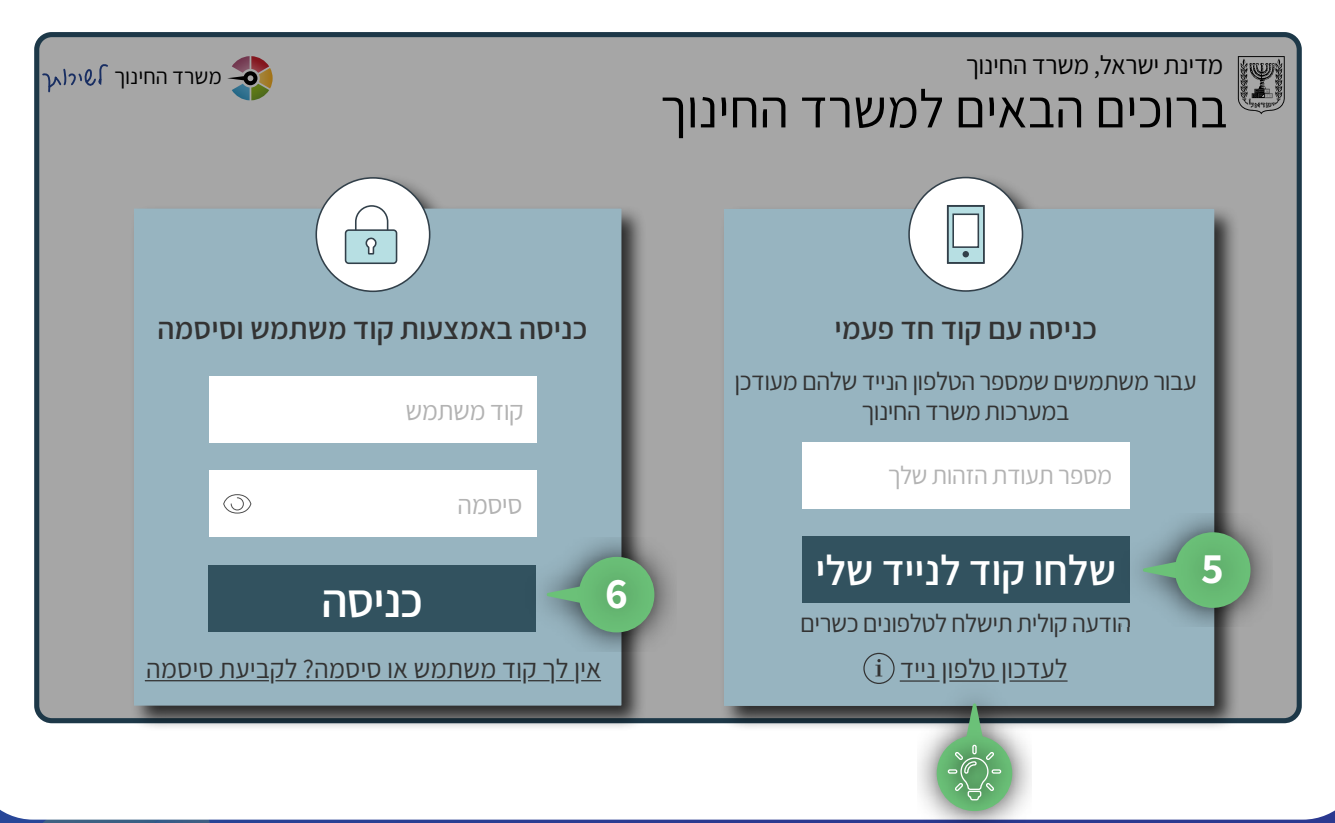

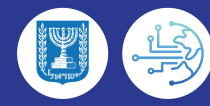

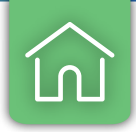

## צפייה בחלוקת תקציב

במסך זה יופיעו נתונים בחלוקה לחודשים ושנים, אודות התשלומים שהועברו ממשרד החינוך לרשות

- **ו**. לחצו על סימן החץ ובחרו בשנת הלימודים
  - **2.** לחצו על **סימן החץ** ובחרו **נושא** 
    - **נ.** לחצו על **איתור**

3

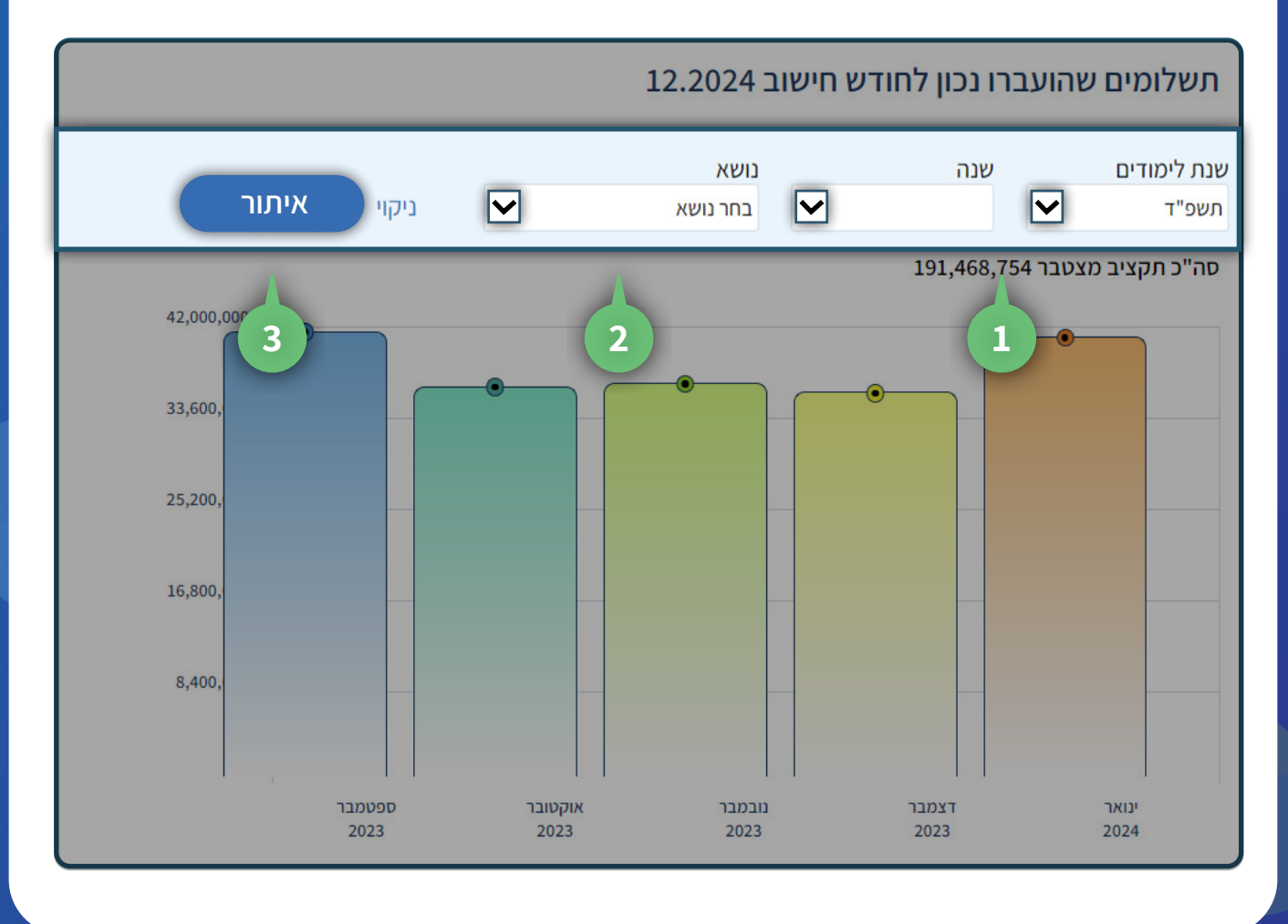

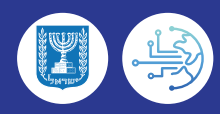

## בשורה העליונה יופיע **סה״כ התקציב המצטבר** 🔆

### **ו.** לחצו על **עמודת הגרף** כדי לראות את התקציב החודשי

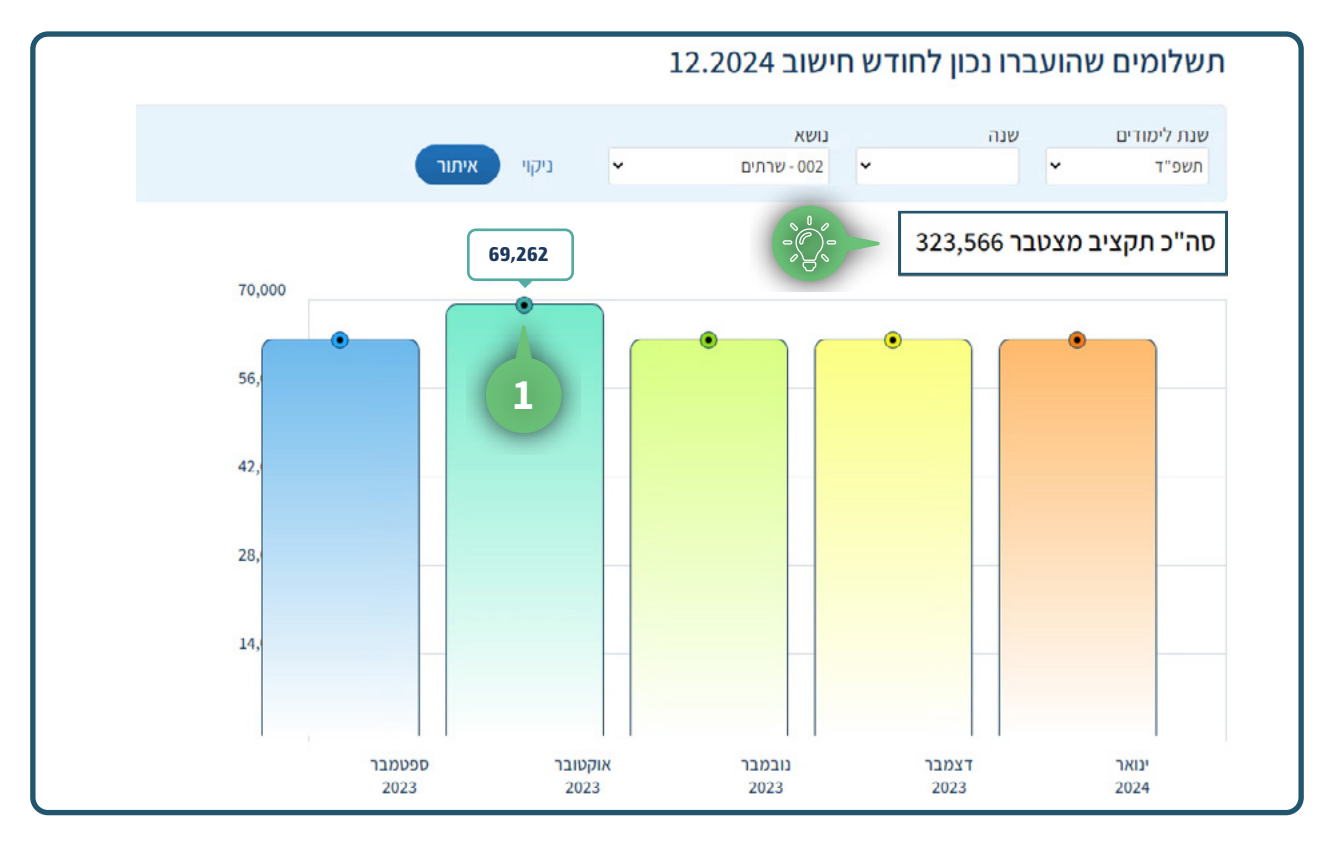

## <u>תשלומים לפי נושא</u> •

במסך זה תוכלו לצפות בכלל התשלומים שקיבלה הרשות לפי סינון ל**נושאים** 

## **ו**. מלאו את **שדות הסינון** ובסיום לחצו **איתור**

|        |           |   | בוניות         | חש | נשלומים לפי מוסד | ٦     | תשלומים לפי נושא                   |
|--------|-----------|---|----------------|----|------------------|-------|------------------------------------|
| I      |           |   |                |    |                  | 11.20 | חיפוש מתקדם<br>נכוו לחודש חישוב 23 |
|        | שלב חינוך |   | מסגרת אירגונית |    | שם/סמל מוסד      |       | נושא                               |
| ů<br>1 | הכל       | • | הכל            |    |                  | ~     | 002 - שרתים                        |
|        |           |   |                |    | מוקפא            |       | סוג חינוך                          |
|        |           |   |                | *  | הכל              | ~     | הכל                                |
| איתור  |           |   |                |    |                  |       |                                    |

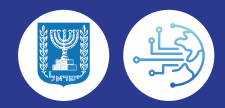

## **2.** לחצו על סימן ה**פלוס** כדי לקבל מידע על חלוקת התשלומים בכל חודש

|    |           |           |            | וניות          | חשבו | עשלומים לפי מוסד | ĩ       | תשלומים לפי נושא             |
|----|-----------|-----------|------------|----------------|------|------------------|---------|------------------------------|
| X  |           |           |            |                |      |                  |         | חיפוש מתקדם                  |
|    |           |           |            |                |      |                  | 12.20   | נכון לחודש חישוב 24          |
|    |           | שלב חינוך |            | מסגרת אירגונית |      | שם/טמל מוטז      |         | נושא                         |
|    | ~         | הכל       | <b>v</b> . | הכל            |      |                  | •       | 002 - שרתים                  |
|    |           |           |            |                |      | מוקפא            |         | סוג חינוך                    |
|    |           |           |            |                | ~    | הכל              | ~       | הכל                          |
| ער | ניקוי איו |           |            |                |      |                  |         |                              |
|    |           |           |            |                |      |                  |         | נמצאו 847 תוצאות             |
|    |           |           |            |                | 2    | ► 13,909.59:0    | 2 סכונ  | חודש: ינואר 024 🕂            |
|    |           |           |            |                |      | ₪ 613,909.59     | 2 סכום: | רודש: דצמבר 2023 <u>(+</u> ) |

## • במסך זה תוכלו לראות את חלוקת התשלומים החודשית בין **המוסדות ברשות**

|            |       |           |            | ₪ 613,90      | 9.59 חודש: ינואר 2024 סכום: 9.59 |
|------------|-------|-----------|------------|---------------|----------------------------------|
| סכום       | נגררת | סוג חינוך | שלב חינוך  | מסגרת ארגונית | שם וסמל מוסד                     |
| ₪ 3,912.66 |       | רגיל      | יסודי בלבד | בית ספר       | 310375 אחוזה                     |
| ₽ 5,868.99 |       | רגיל      | יסודי בלבד | בית ספר       | אורלזרוב 310391                  |
| ₽17,606.97 |       | רגיל      | יסודי בלבד | בית ספר       | 310466 דגניה                     |
| ₽7,825.32  |       | רגיל      |            | בית ספר       | 310482 דרור                      |

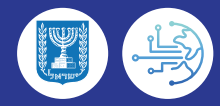

## <u>תשלומים לפי מוסד</u>

במסך זה תוכלו לצפות בכלל התשלומים שקיבלה הרשות לפי סינון ל**מוסדות** 

## **ו**. מלאו את **שדות הסינון** ובסיום לחצו **איתור**

|           |     | חשבוניות    | שלומים לפי מוסד | תשלומים לפי נושא <b>ח</b>        |
|-----------|-----|-------------|-----------------|----------------------------------|
| X         |     |             |                 | חיפוש מתקדם                      |
|           |     |             |                 | נכון לחודש חישוב 12.2024         |
|           | פא  | מוקע        | נושא            | שם/סמל מוסד                      |
|           | • ל | <b>~</b> пс | הכל             | ע"ת תלפיות - 514083 - ת"ת תלפיות |
| איתור – 1 |     |             |                 |                                  |

## **2.** לחצו על סימן ה**פלוס** כדי לקבל מידע על חלוקת התשלומים בכל חודש

|             | ניות  | חשבו      | תשלומים לפי מוסד        | תשלומים לפי נושא        |
|-------------|-------|-----------|-------------------------|-------------------------|
|             |       |           |                         | חיפוש מתקדם             |
|             |       |           | 1                       | נכון לחודש חישוב 2.2024 |
|             | מוקפא |           | נושא                    | שם/סמל מוסד             |
|             | • רכל | ~         | הכל                     | - 514083 - ת"ת תלפיות   |
| ניקוי איתור |       |           |                         |                         |
|             |       |           |                         | נמצאו 79 תוצאות         |
|             | 2 -   | נושאים: 3 | ום: 24,851.23 ₪ סהכ     | חודש: ינואר 2024 סכ 🕂   |
|             |       | 5 אים:    | ום: 13,027.59 ₪ סהכ נוע | חודש: דצמבר 2023 סכ 🛨   |

## • במסך זה תוכלו לראות את חלוקת התשלומים החודשית לפי **נושאים**

|             |           | 3 - חודש: ינואר 2024 סכום: 24,851.23 ₪ סהכ נושאים: 3 |
|-------------|-----------|------------------------------------------------------|
| סכום        | נגררת     | נושא                                                 |
| ₪ 4970.64   |           | מזכירים-107                                          |
| ₪ 14,562.80 |           | 2-שרתים                                              |
| ₪ 5,317.79  | מודול חדש | 502-סייעות רפואיות                                   |

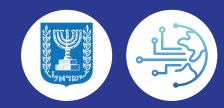

#### <u>חשבוניות</u> •

במסך **השבוניות** תוכלו לקבל פירוט מלא על סכום הכסף שהועבר בפועל לרשות ועל היתרה לביצוע

### **ו.** מלאו את **שדות הסינון** ובסיום לחצו **איתור**

|       |   | חשבוניות | לומים לפי מוסד | תשי | תשלומים לפי נושא |
|-------|---|----------|----------------|-----|------------------|
| X     |   |          |                |     | חיפוש מתקדם      |
| 1     |   | נושא     | חודש           |     | שנה              |
|       | ~ | ✓ ncd    | ינואר          | ~   | 2023             |
| איתור |   |          |                |     |                  |

## **2.** לחצו על סימן ה**פלוס** כדי לפתוח את החשבונית

|             |     | חשבוניות              | נשלומים לפי מוסד           | תשלומים לפי נושא ח         |
|-------------|-----|-----------------------|----------------------------|----------------------------|
| CI.         |     |                       |                            | חיפוש מתקדם                |
|             | •   | נושא<br>רכל           | חודש<br>ינואר              | שנה<br>2023                |
| ניקוי איתור |     |                       |                            | מצאו 191 חוצאות.           |
|             |     | 2 – חשבות: מטה        | צוע החודש: 152,896.12 ₪    | נושא: 2 - שרתים יתרת בי 🕇  |
|             | וטה | 982,973.36 ₪ חשבות: מ | ם חובה יתרת ביצוע החודש: נ | נושא: 3 - שכל"ם גנ"י קדנ 🛨 |

## • במסך זה יוצג הסכום ששולם לרשות ויתרת ביצוע החודש עבור כל נושא

|      |                  |          | 152,8!₪ חשבות: מטה | 7רת ביצוע החודש: 96.12 | נושא: 2 - שרתים יו 🗖 |
|------|------------------|----------|--------------------|------------------------|----------------------|
| הערה | יתרת ביצוע החודש | יתרת חוב | שולם               | סה"כ מגיע              | חודש תחולה           |
|      | № 127,132.51     | ₪ 0.00   | ₪ 0.00             | № 127,132.51           | 01/2023              |
|      | ₽ 6,286.19       | ₪ 0.00   | ₪ 120,846.32       | № 127,132.51           | 12/2022              |
|      | ₽ 6,286.19       | ₪ 0.00   | № 120,846.32       | № 127,132.51           | 11/2022              |
|      | № 6,905.04       | ₽ 0.00   | № 132,743.16       | ₪ 139,648.20           | 10/2022              |

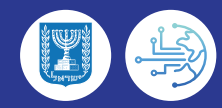

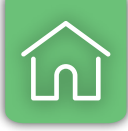

## Excel-ייצוא נתונים ל

## **Excel-**ו. לחצו על אייקון ה-

4

|             |   | בוניות | חשו | נשלומים לפי מוסד | תשלומים לפי נושא מ       |
|-------------|---|--------|-----|------------------|--------------------------|
|             |   |        |     |                  | חיפוש מתקדם              |
|             |   |        |     |                  | נכון לחודש חישוב 12.2024 |
|             |   | מוקפא  |     | נושא             | שם/סמל מוסד              |
|             | ~ | הכל    | ~   | הכל              | ► 106153 - צור           |
| ניקוי איתור |   |        |     |                  |                          |

**2.** לחצו על **סימן החץ** כדי לפתוח את לשונית ההורדות

## **3.** לחצו על **שם הקובץ המבוקש**

|                                                               |                         | 2 2 All Bookmarks                 |
|---------------------------------------------------------------|-------------------------|-----------------------------------|
| - עוטב לאידוע החלפה אנ <b>יה אגלר</b> - מוטב לאידוע 2402005 • | 19 <u>2 4 0 2 0 0 6</u> | היסטוריית ההורדות מהתקופה האחרונה |
| ה תלמידים מידע חינוכי קורזית קוראים פ                         | 3                       | אות חיפוש. XLSX 🗾                 |
|                                                               | ומערכת מית"ר            | היסטוריית ההורדות המלאה           |
|                                                               |                         |                                   |

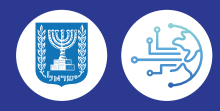